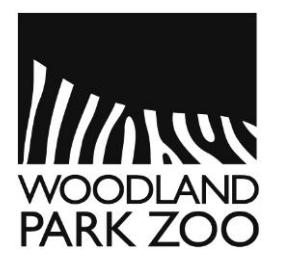

## **SENIOR ZOO WALKERS** HOW TO ADD AN ADDITIONAL SESSION TO YOUR REGISTRATION

https://www.zoo.org/seniorzoowalkers

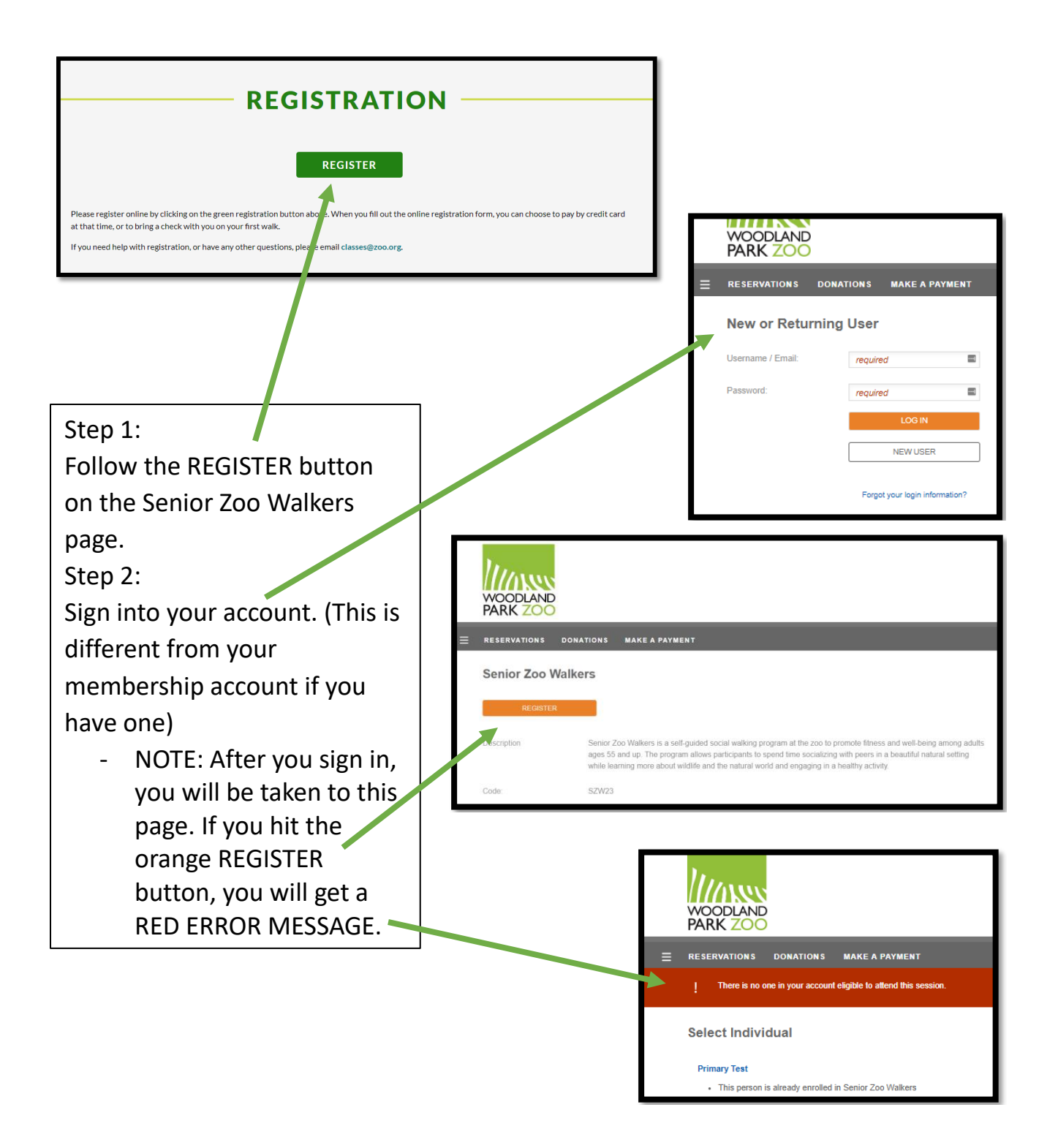

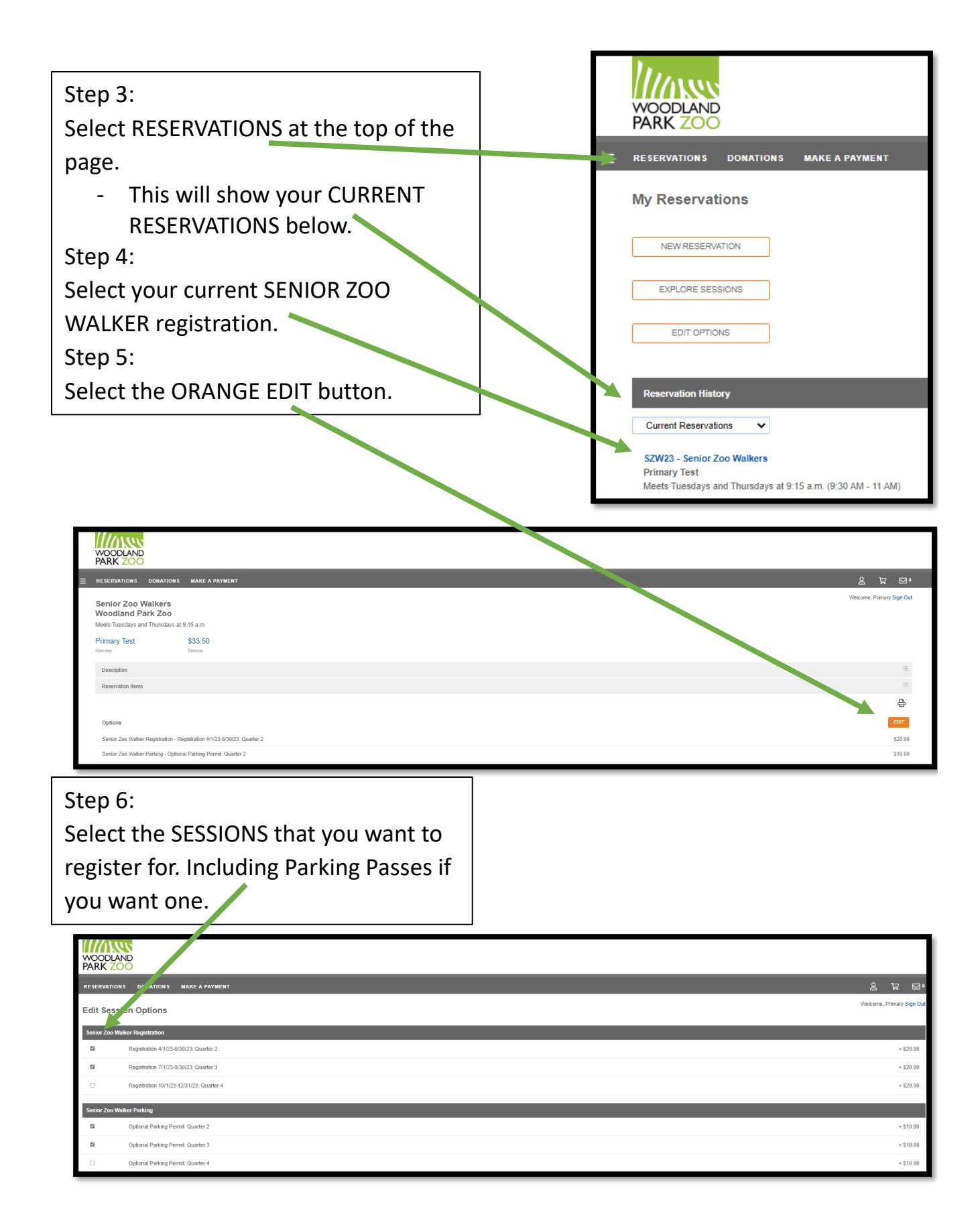

## Step 7: Confirm your selections are correct, the PROCEED TO PAYMENT

| WOODLAND<br>PARK ZOO                                                                                                    |                      |                                                      |
|----------------------------------------------------------------------------------------------------|----------------------|------------------------------------------------------|
| E RESERVATIONS DONATION MAKE A PAYMENT                                                                                                    |                      | °⊠ '⊒' 2                                             |
| My Cart<br>Review your order for accurate                                                                                                    |                      | Welcome, Primary Sign Out                            |
| INCOLLED TO INVITENT Add additional reservations Add a gift certificate or promotional code                                                                             |                      | \$ 30.00                                             |
| 1 🖂 (Modification) Senior Zoo Walkers - SZW23 - Senior Zoo Walkers                                                                                                    |                      | \$ 30.00                                             |
| Meets Tuesdays and Thursdays at 8:15 a.m.                                                                                                    |                      |                                                      |
| Primary Test                                                                                                    |                      |                                                      |
| Edit Options<br>(Added) Senior Zoo Walker Registration - Registration 7/123-90/023: Quarter 3<br>(Added) Senior Zoo Walker Parking - Optional Parking Permit: Quarter 3 | \$ 20.00<br>\$ 10.00 |                                                      |
|                                                                                                    |                      | Total: \$ 30.00<br>Current Account Balance: \$ 34.50 |